# L3 快速指南

## 目录

| 第一章    | 〕产品特性                            | 2  |
|--------|----------------------------------|----|
| 第二章    | £ 产品简介                           | 3  |
| L3     | 3 是一款 500 万像素点带载的 2 输出拼接的音视频处理器, | 3  |
| L3     | 3 系统连接图                          | 3  |
| 第三章    | f 硬件介绍                           | 4  |
| 前      | 前面板图示                            | 4  |
| 后      | 后面板图示                            | 6  |
| 第四章    | £ 产品使用                           | .8 |
| 井<br>米 | 5.单结构                            | 8  |
| 斩      | 前出分辨率                            | 9  |
| 两      | 5口拼接1                            | 0  |
| 23     | 3画面1                             | 2  |
| 预      | 5.监切换                            | .3 |
| E      | ·<br>DID 管理                      | 4  |
| 系      | <br>系统设置1                        | 5  |

## 第一章 产品特性

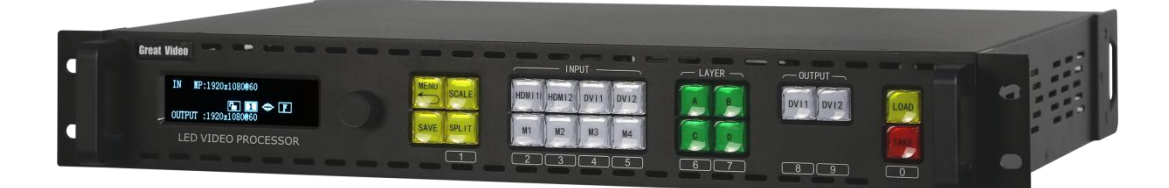

- 支持拼接、多画面、预监多种工作模式
- 支持任意信号源无缝切换、画面叠加
- 支持 4K1K 点对点拼接
- 支持超宽超高拼接自定义输出分辨率
- 支持输入 EDID 自定义
- 支持选配模块 HDMI\DVI\VGA\SDI\CVBS\USB\GENLOCK
- 4:4:4、10bit、60Hz 画质处理
- 支持中控控制,开放式中控协议
- 支持音频输入输出

## 第二章 产品简介

**感谢您使用远大视讯 L3 视频拼接器,希望您能够尽情体验该产品的卓越性能** L3 是一款 500 万像素点带载的 2 输出拼接的音视频处理器,

输入接口除了固定输入口有 2 路 HDMI1.4, 2 路 DVI 以外 还可选配另外 4 路输入模块,可任意选配 HDMI\DVI\VGA\SDI\CVBS\USB 接口 L3 在拼接的同时还可开启 4 画面内容显示,支持水平垂直拼接以及级联拼 接,支持多路 4K 输入。

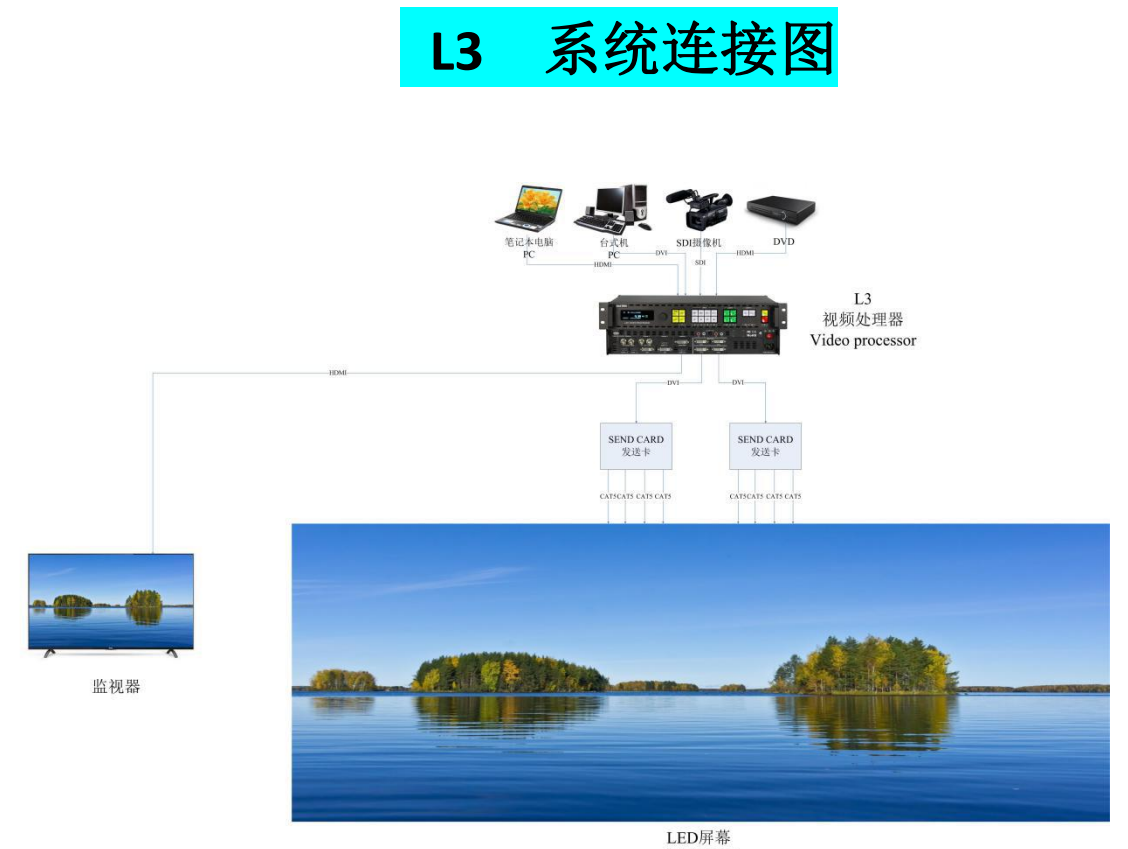

LED 屏蒂 4096\*1152

## 第三章 硬件介绍

## 前面板图示

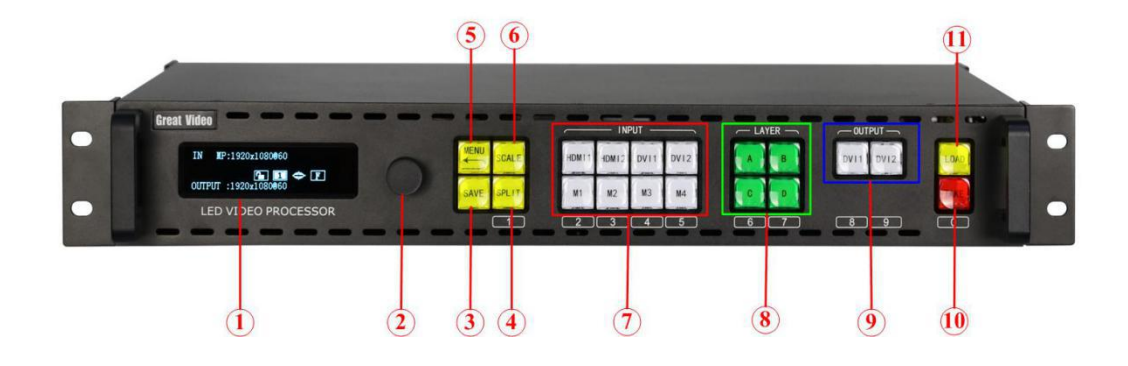

### OLED 液晶面板

|--|

### 旋钮

| 2 | 用于选择菜单: | 转动可进行菜单选择, | 按下则表示确认。 |
|---|---------|------------|----------|
|---|---------|------------|----------|

### 按键

| 3 | SAVE 键: 保存按键                                          |
|---|-------------------------------------------------------|
|   | 用于将设置好的参数保存成模板,配合 LOAD 键调取使用。                         |
|   | 按下 SAVE 按键后:此时按键底下具有数字丝印的按键分别变为 1\2\3\4\5\6\7\8\9\0 保 |
|   | 存通道任意按下其中一个则表示将当前画面效果保存到该通道内。                         |
| 4 | SPILT 键: 拼接功能按键                                       |
|   | 进入级联拼接模式,设置拼接参数。                                      |
| 5 | MENU键:菜单及返回复用按键                                       |
|   | 用于进入菜单,配合旋钮转动可进入对应的菜单功能,在按一下 MENU 可以返回上一级             |
|   | 菜单。                                                   |
| 6 | <u>Scale 键: 缩放键</u>                                   |
|   | 用于调整画面大小与位置,配合 M1-DVI4 丝印底下的 1-0 数字按键可进行数字输入,也        |
|   | 可用旋钮选中后转动旋钮修改大小与位置                                    |
| 7 | INPUT 区域:输入信号源选择按键                                    |

|    | 用于选择输入信号源,按键灯亮时表示选中。当有2个以上的信号源同时存在时,灯在                |
|----|-------------------------------------------------------|
|    | 闪烁的信号表示当前选中,常亮的则表示已经在输出上显示。                           |
| 8  | ABCD 键: 图层按键                                          |
|    | 用于图层编辑,添加画面以及修改画面大小信号使用                               |
| 9  | DVI1 DVI2 键: 输出口选择按键                                  |
|    | 用于在对应输出口上增加 ABCD 图层画面使用                               |
| 10 | <u>TAKE 键: 切换按键</u>                                   |
|    | 用于预监模式下进行主输出与预监切换                                     |
| 11 | <u>LOAD 键:调保存按键</u>                                   |
|    | 将用 SAVE 键保存下来的模板调取出来使用。                               |
|    | 按下 LOAD 按键后:此时按键底下具有数字丝印的按键分别变为 1\2\3\4\5\6\7\8\9\0 保 |
|    | 存通道任意按下其中一个则表示将保存在里面的内容调取出来。                          |

## 后面板图示

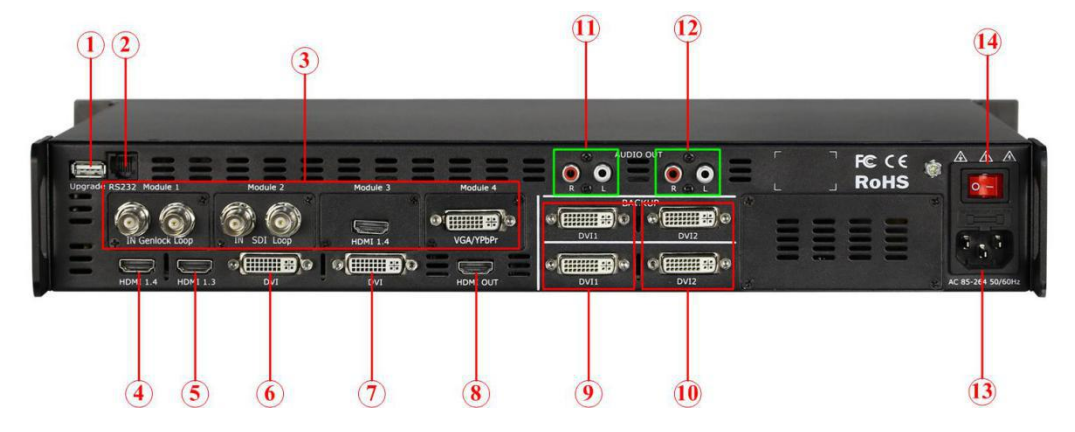

通讯与升级接口

| 1 | USB 接口,用于设行                       | 备升级         |                |                      |                 |                               |
|---|-----------------------------------|-------------|----------------|----------------------|-----------------|-------------------------------|
| 2 | 用于 RS232 通讯,-                     | 一般用         | 于中控设           | 备控制使用                |                 |                               |
|   | RS232管脚定义                         |             |                |                      |                 |                               |
|   | RS232转RJ11线的<br>一端RJ11接头用<br>下定义: | ]一端R<br>来接设 | S232接头<br>备后面板 | ;用于连接电脉<br>〔的RJ11接口; | 站或其他打<br>RS232转 | <sup>空制系统,另</sup><br>专RJ11线有如 |
|   | 5 1<br>\ B\$232/422 /             | 线端          | RS-232         | 功能                   | RS-422          | 功能                            |
|   |                                   | 2           | TX             | 发送                   | TX-             | 发送(-)                         |
|   |                                   | 3           | RX             | 接收                   | RX-             | 接收(-)                         |
|   | 9 6                               | 5           | GND            | 接地信号                 | GND             | 接地信号                          |
|   | RS232/RS422                       | 7           |                | 无使用                  | RX+             | 接收(+)                         |
|   | 接口插入交叉                            | 8           |                | 无使用                  | TX+             | 发送(+)                         |
|   | 网线                                |             |                |                      | R               | J11                           |
|   |                                   | 线端          | <b>RJ-11</b>   | 功能                   |                 |                               |
|   |                                   | 1           |                | 无使用                  | I I H           |                               |
|   |                                   | 2           | RX             | 接收                   |                 |                               |
|   |                                   | 3           | TX             | 发送                   |                 |                               |
|   |                                   | 4           | GND            | 接地信号                 | RJ11接           | 行插入交                          |
|   |                                   |             |                |                      | 叉               | 【网线                           |

### 输入接口

| 3 | 选配模块输入接口                                  |
|---|-------------------------------------------|
|   | 可选配输入 HDMI\DVI\CVBS\VGA\SDI\USB 等任意接口 4 组 |
| 4 | <u>HDMI1.4 输入接口</u>                       |
|   | 支持 3840*2160@30HZ 以及 4K1K\2K1K 输入,支持自定义输入 |
| 5 | <u>HDMI1.3 输入接口</u>                       |
|   | 支持 2K1K 以内输入,支持自定义输入分辨率                   |

| 6 | <u>DVI3 输入接口</u>        |
|---|-------------------------|
|   | 支持 2K1K 以内输入,支持自定义输入分辨率 |
| 7 | <u>DVI4 输入接口</u>        |
|   | 支持 2K1K 以内输入,支持自定义输入分辨率 |

### 输出接口

| 8  | HDMI 环路输出接口                     |
|----|---------------------------------|
|    | 当前切换到的窗口进行自动环路不处理输出             |
| 9  | <u>DVI1 输出接口</u>                |
|    | 支持 250 万以内自定义输出最宽 3840,最高 1920  |
| 10 | <u>DVI2 输出接口</u>                |
|    | 支持 250 万以内自定义输出最宽 3840,最高 1920  |
| 11 | <u>RCA1 音频输出接口</u>              |
|    | 外嵌(LR 立体声)音频输出接口对应 DVI1 输出口视频内容 |
| 12 | <u>RCA2 音频输出接口</u>              |
|    | 外嵌(LR 立体声)音频输出接口对应 DVI2 输出口视频内容 |
|    |                                 |

### 开关与电源

| 13 | IEC-电源接口: AC 85-264V,50/60HZ,最大功率 45W |
|----|---------------------------------------|
| 14 | 电源开关                                  |

## 第四章 产品使用

- ▶ 输出分辨率
- ▶ 两口拼接
- 🕨 多画面
- ▶ 预监切换
- ▶ EDID 管理
- ▶ 音量
- ▶ 系统设置
- > 语言

#### 菜单结构 系统设置 输出分辨率 两口拼接 多画面 预监切换 EDID管理 音量 语言 拼接模式 水平\垂直 模式1 0-100 输入信息 ENGLISH HDMI1 1024\*768@60 1切1 模式2 放大 中文 总宽度 HDMI2 1280\*720@60 1切2 模式3 输出端口 DVII 1600\*1200@60 总高度 1切3 第一块屏 宽\高 模式4 画质调节 2切2 DVI2 1920\*1080@60 图像布局 M1 系统信息 1920\*1200@60 M2 工厂复位 2048\*1152@60 2560\*816@60 M3 自定义分辨率 M4 自定义EDID分辨率 HDMI 1.4 HDMI 1.3

### 输出分辨率

L3 默认初始分辨率为 1920\*1080\*60,

OUT: 1536 X 1536 @ 60

如客户想将输出分辨率设置为 1536\*1536\*60

设置步骤:

1、按下 MENU 菜单,转动旋钮找到输出选项,按下旋钮进入。

| → 輸出                   | <b>&gt;</b>         |                    |
|------------------------|---------------------|--------------------|
| 两口拼接                   | >                   |                    |
| 多画面                    | >                   |                    |
| 预监切换                   | 50                  |                    |
| 2、转动旋钮找到自定义分辨率选项       |                     |                    |
| 1920*1200@60           | Hz                  |                    |
| 2048*1152@60           | Hz                  |                    |
| 2560*816@60            | Hz                  |                    |
| → 自定义分辨率               | Hz                  |                    |
| 3、点击旋钮开始修改,按下对应数:      | 字按键输入宽度 1536 高度 153 | 36 频率 60           |
| 自定义分辨率                 | Hz                  |                    |
| 宽度 1536                | Hz                  |                    |
| 高度 1536                | Hz                  |                    |
| → 频率 60                | [> ] Hz             |                    |
| 4、等待修改箭头消失后表示修改成       | 功,按 MENU 键返回到主页面    | <b>〕</b> 查看是否修改成功。 |
| 1PA · HDM11 1920 X 108 | 30 @ 60             |                    |

1

### 两口拼接

两口拼接模式:为 DVI1\2 输出口进行水平或垂直拼接,1 口为正面对着屏幕的最左边或最上边的屏幕

水平一分二:

如客户有一块 3328\*960 的屏幕(左边屏幕为 1792\*960,右边屏幕为 1536\*960),需要整 屏拼接

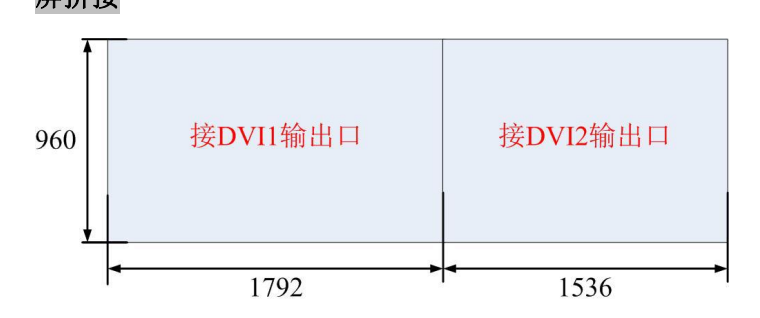

设置步骤如下:

1、选择拼接模式:按下 MENU 菜单键,转动旋钮找到两口拼接,按下旋钮确认进入,选择水平拼接。

|             | 输出   | >> |  |
|-------------|------|----|--|
| <b>&gt;</b> | 两口拼接 | >> |  |
|             | 多画面  | >> |  |
|             | 预监切换 | >  |  |

2、选择完水平拼接之后,修改屏幕参数(当单卡带载宽度超过 1920,高度超过 1080 时需要进入分辨率设

置页面内进行自定义分辨率大小,分辨率对应的是单个发送卡的大小不是整屏)

设置总屏宽按下旋钮修改为 3328

设置总屏高按下旋钮修改为 960

设置第一块屏宽按下旋钮修改为1792(可直接通过数字按键直接输入,也可以转动旋钮修改)

| 拼接模式       |              |         | 水平   |                  |             |   |
|------------|--------------|---------|------|------------------|-------------|---|
| → 总屏宽      |              |         | 3228 |                  |             |   |
| 总屏高        |              |         | 960  |                  |             |   |
| 第一块屏宽      |              |         | 1792 |                  |             |   |
| 转动旋钮翻到下一页, | 选择画面布局,      | 画面布局可选择 | 单画面, | PIP,PBP $\equiv$ | 画面等各种布      | 司 |
| → 图像布局     |              |         |      |                  |             |   |
| (工术标志)     | = 二人 白 二十二 竺 | 小师友百斗但方 | 加丘西  | ま ト 甘 ウ オ        | - 日 田 田 田 や |   |

(无需填写第二宽屏宽,设备自动计算)设备自动保存,如后面需与其它布局调用则按 save 进行保存到对应数字按键通道,在按 LOAD 将对应保存调取出来即可。

#### 垂直一分二:

如客户有一块 1792\*2112 的屏幕(上边屏幕为 1792\*1152,下边屏幕为 1792\*960),需要

#### 整屏拼接。

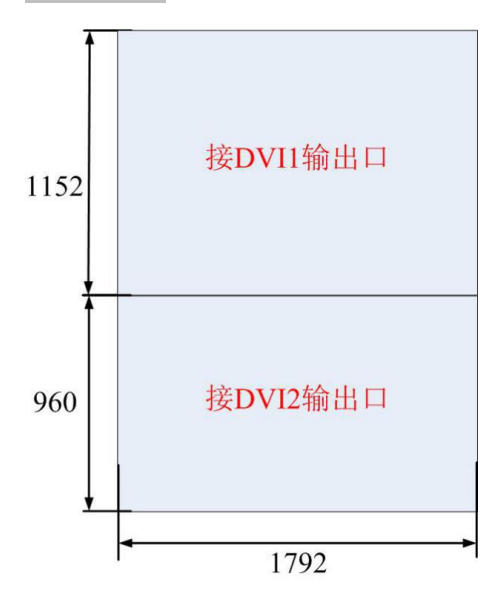

设置步骤如下:

2、选择拼接模式:按下 MENU 菜单键,转动旋钮找到两口拼接,按下旋钮确认进入,选择垂直拼接。

|             | 输出   | >        |  |
|-------------|------|----------|--|
| <b>&gt;</b> | 两口拼接 | <b>》</b> |  |
|             | 多画面  | >        |  |
|             | 预监切换 | >        |  |

2、选择完垂直拼接之后,修改屏幕参数

设置总屏宽按下旋钮修改为 1792

| 设置总屏高按⁻ | 下旋钮修改为 | 2112 |
|---------|--------|------|
|---------|--------|------|

设置第一块屏宽按下旋钮修改为1152(可直接通过数字按键直接输入,也可以转动旋钮修改)

| 拼接模式  | 水平   |  |
|-------|------|--|
| → 总屏宽 | 1792 |  |
| 总屏高   | 2112 |  |
| 第一块屏高 | 1152 |  |

转动旋钮翻到下一页,选择画面布局,画面布局可选择单画面,PIP,PBP 三画面等各种布局

| ≯ | 图像布局 |  |  |  |  |
|---|------|--|--|--|--|
|   |      |  |  |  |  |
|   |      |  |  |  |  |
|   |      |  |  |  |  |

(无需填写第二宽屏高,设备自动计算),设备自动保存,如后面需与其它布局调用则按 save 进行保存到对应数字按键通道,在按 LOAD 将对应保存调取出来即可。

### 多画面

单输出口多画面模式:

模式 1:为单口单画面模式,可在此模式下进行按 ABCD 图层按键自行添加图层画面,或编辑画面大小与信号源内容

模式 2: 田子分割四画面模式,可按 ABCD 图层进行修改画面内容或关闭画面等

模式 3: 叠加 4 画面模式,可按 ABCD 图层进行修改画面内容或关闭画面等

模式 4: 单口 2 画面模式, DVI1\2 输出口各自分配 2 个图层, 可进行任意编辑

如: 客户需要实现一个左中右三画面显示左右相同中间的效果, 左边为 480x1080, 中间

<mark>960x1080,右边 480x1080</mark>

先选择模式1按旋钮确定选择模式

此时 A 图层亮,我们依次将 BC 图层点亮添加为 3 个画面

首先调整 B 图层内容为宽度 480 高度 1080,按下 B 按键修改宽度高度,在按下对应信号源 将 B 图层选择到 DVI1 信号

|               | 当前窗口 | В    | >>> |  |
|---------------|------|------|-----|--|
| $\rightarrow$ | 宽度   | 480  | >>  |  |
|               | 宽度   | 1080 | >>  |  |
|               | 水平位置 | 0    | >   |  |

| 垂直位置 | 0 | > |  |
|------|---|---|--|
|      |   |   |  |
|      |   |   |  |
|      |   |   |  |

修改完 B 图层后我们修改 A 图层,宽度 960,高度 1080, A 图层依着 B 图层故水平位置为 480,垂直位置 0,在按下对应信号源将 A 图层选择到 HDMI1 信号

|               | 当前窗口 | Α    | >  |  |
|---------------|------|------|----|--|
| $\rightarrow$ | 宽度   | 960  | >> |  |
|               | 宽度   | 1080 | >  |  |
|               | 水平位置 | 480  | >> |  |

最后进行 C 图层修改, 宽度 480, 高度 1080, C 图层依着 A 图层故水平位置为 1440, 垂直 位置 0 在按下对应信号源将 C 图层选择到 DVI1 信号

| 当前窗口    | C         | >> |  |
|---------|-----------|----|--|
| → 宽度 44 | <b>BO</b> | >> |  |
| 宽度 10   | 80        | >> |  |
| 水平位置 14 | 40        | >> |  |

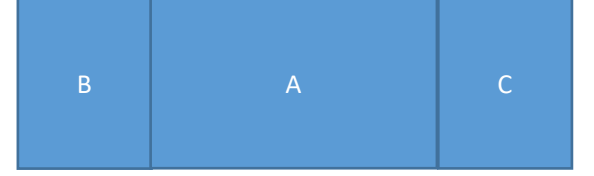

完成后按下 SAVE 保存按键,将效果保存在对应数字按键通道内,下次需要使用时只需按下 LOAD 按键在按对应通道调取出来就可以了。

### 预监切换

预监切换模式: DVI2 口为预监输出口, DVI1 口为主输出口, 信号源内容先在预监窗口编辑 好后在按下 take 按键切换到主输出口上

#### 快速选择布局

1切1: 单画面切单画面

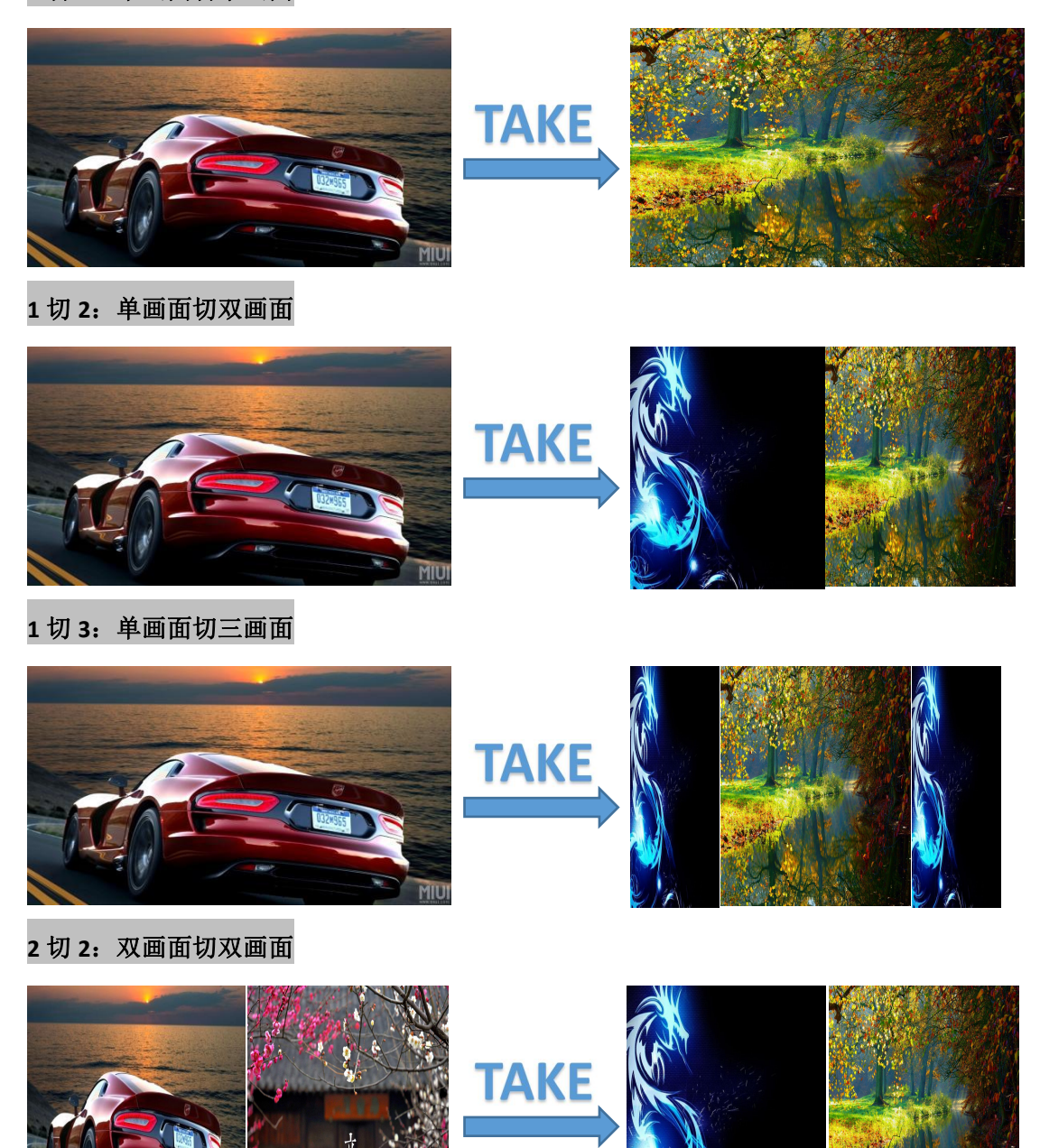

也可自行进行添加 ABCD 图层进行编辑后做好保存在切换,下次只需要按 LOAD 调取相应保存到预监口上确认无误后,按下 TAKE 按键切换出去即可

### EDID 管理

有一块 3072\*960 的屏幕想达到点对点效果,但我的电脑只有 3840\*1080 没有 3072\*960 这 个分辨率如何设置,可以通过 L3 的 EDID 管理功能来完成。 操作步骤:

按下 MENU 键,转动旋钮找到 EDID 管理菜单

| → EDID 管理   | <b>》</b> |
|-------------|----------|
| 音量          | >        |
| 系统设置        | >        |
| 语言/LANGUAGE | »        |

按下旋钮选中进入选择要修改 EDID 的输入口,可选接口都可以改,现在我们来修改 HDMI2.0 输入接口的 EDID

| HDMI1 | <b>)</b>    |  |
|-------|-------------|--|
| HDM12 | <b>&gt;</b> |  |
| DVI1  | <b>》</b>    |  |
| DV12  | <b>》</b>    |  |

| M1 | > |  |
|----|---|--|
| M2 | > |  |
| M3 | > |  |
| M4 | * |  |

选中 HDMI1 端口按下旋钮确认进入,

可以选择 HDMI1.4(4K30HZ)、HDMI1.3(2K)

我们现在需要使用的是自定义 EDID,所以选择自定义分辨率

| $\rightarrow$ | 自定义分 | 辨率    |     | >  |  |
|---------------|------|-------|-----|----|--|
|               | EDID | HDM I | 1.4 | >  |  |
|               | EDID | HDM I | 1.3 | >> |  |
|               |      |       |     | >> |  |

进入之后可以通过按键来修改我们需要的 EDID,通过旋钮与按键进行输入,按下旋钮是确定

| 自定义 EDID | HDMI 1.4 端口 | >  |  |
|----------|-------------|----|--|
| 宽度 3072  |             | >  |  |
| 高度 960   |             | >  |  |
| → 频率 60  |             | >> |  |

修改完成之后,我们返回主页面查看(部分电脑需要插拔输入之后才生效)

| 1 <b>PA</b> : | HDM I 1  | 3072  | X  | 960 | @ | 60 |  |  |
|---------------|----------|-------|----|-----|---|----|--|--|
|               |          |       |    |     |   |    |  |  |
| <b>OUT</b> :  | 1536 X 9 | 960 @ | 6( | )   |   |    |  |  |

## 系统设置

**输入信息:**查看输入分辨率信息,以及调整输入时序,如出现输入偏移时可通过将调整方式 修改为手动,然后调整水平方向偏移或垂直方向偏移

| $\rightarrow$ | 输入分辨率: 1920x1080@60 |         |  |
|---------------|---------------------|---------|--|
|               | 调整方式                | 手动      |  |
|               | 水平调整                | 192     |  |
|               | 垂直调整                | 43      |  |
| 放大            | : 裁剪画面大小,将不要的边缘画面   | 「裁剪掉    |  |
| $\rightarrow$ | 向上放大                | 0       |  |
|               | 向下放大                | 0       |  |
|               | 上下同时放大              | 0       |  |
|               | 向左放大                | 0       |  |
|               |                     |         |  |
|               | 向右放大                | 0       |  |
|               | 左右同时放大              | 0       |  |
|               | 从中间同时放大             | 0       |  |
| $\rightarrow$ | 复位                  | 0       |  |
| 输出            | 端口:修改输出口 DVI1\2 内容  |         |  |
| $\rightarrow$ | 当前窗口                | Α       |  |
|               | 输出类型                | DVI     |  |
|               | 输出位宽                | 10bit   |  |
|               | 输出值域                | YUV     |  |
| 画质            | 调节:用于调整屏幕亮度已经色温、    | GAMMA 等 |  |
| <b></b>       | 对比度                 | 100     |  |
|               | 亮度                  | 100     |  |
|               | 色彩效果                | 标准      |  |
|               | 色温                  | Default |  |
|               |                     |         |  |
| $\rightarrow$ | 红色色温                | 127     |  |
|               | 绿色色温                | 142     |  |
|               | 蓝色色温                | 132     |  |
|               | 色调                  | 255     |  |
|               |                     |         |  |
| $\rightarrow$ | 饱和度                 | 100     |  |
|               | 锐度                  | 10      |  |
|               | GAMMA               | 1.8     |  |
|               | 复位                  |         |  |

**系统信息:**查看设备版本信息

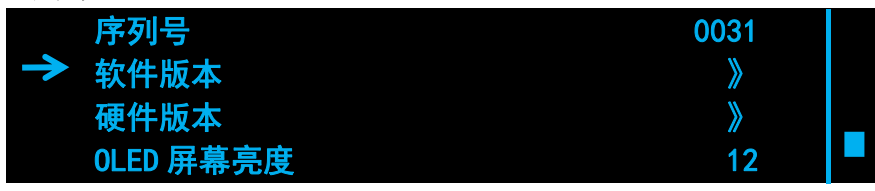

工厂复位:清除所有设置,还原设备为出厂状态

语言:选择设备为中英文

音量:调节音量大小 0-100